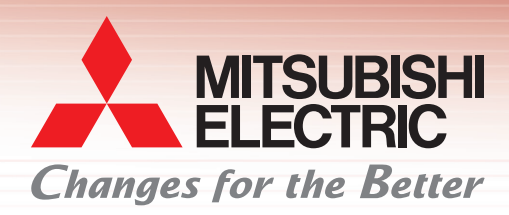

**Graphic Operation Terminal** 

サンプルプロジェクトで画面作成工数を削減!

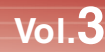

MELSOFT GT Works3

Ver.1.117X以降

## 目的別に17種類の標準画面をラインアップ!

お客様の画面作成をサポートします!

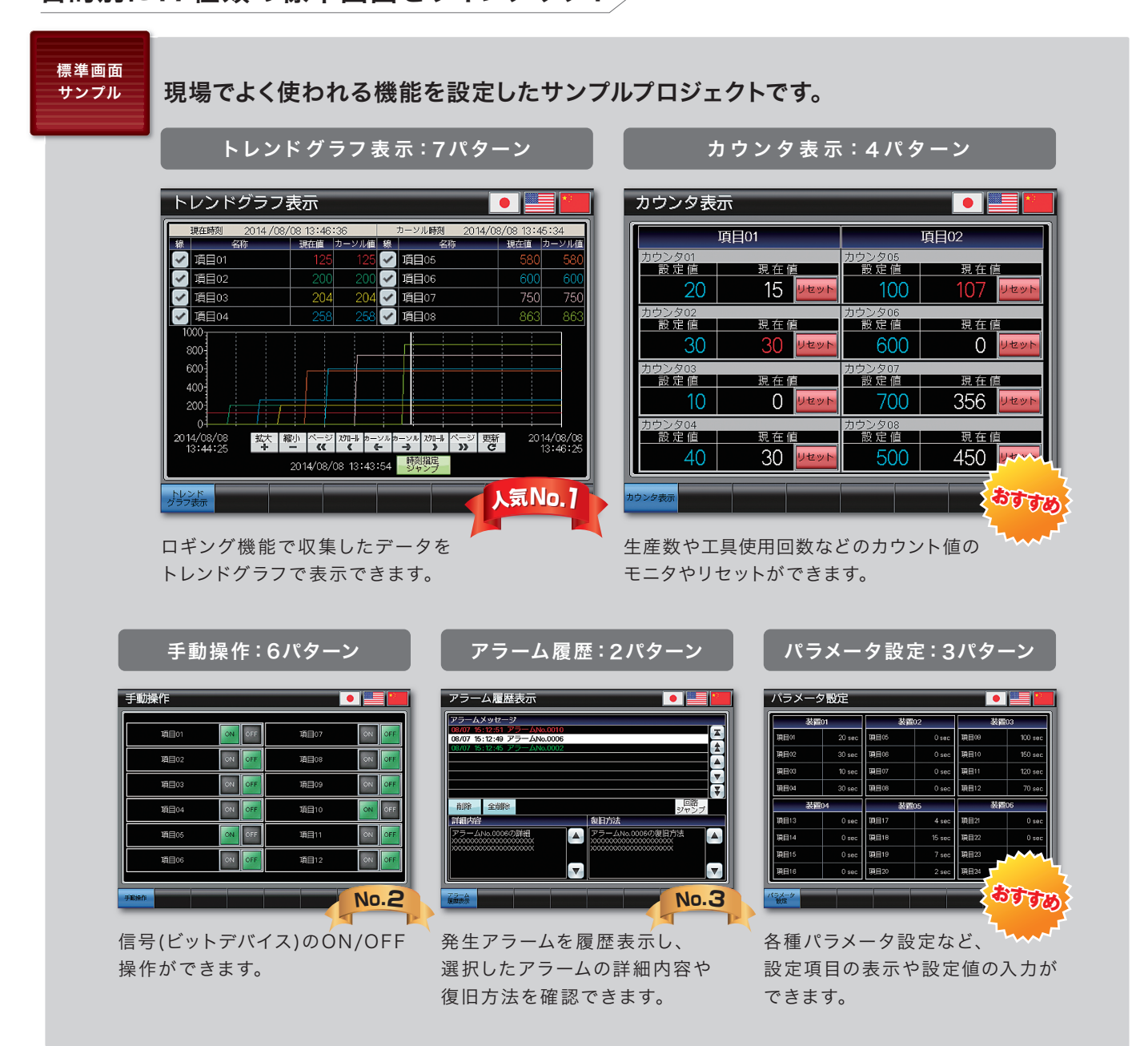

<sup>・</sup>上記の他に、以下の標準画面があります。

|/〇信号表示、数値データ表示、起動条件表示、運転準備信号表示、インターロック表示、インターロック設定、機器選択設定、 アラーム回数表示、アラーム状態表示、発生中アラーム表示、原点復帰、サイクルタイム表示

- ・英語、中国語(簡体字)のサンプルプロジェクトもご用意しています。GT Works3のDVD-ROMからインストールしてください。
- ・最新のサンプルプロジェクトは三菱電機FAサイト(http://www.MitsubishiElectric.co.jp/fa)からダウンロードできます。
- ・サンプルプロジェクトの使用方法については裏面をご参照ください。

## 各社FA機器との接続サンプルを拡充!

Ver.1.122C以降

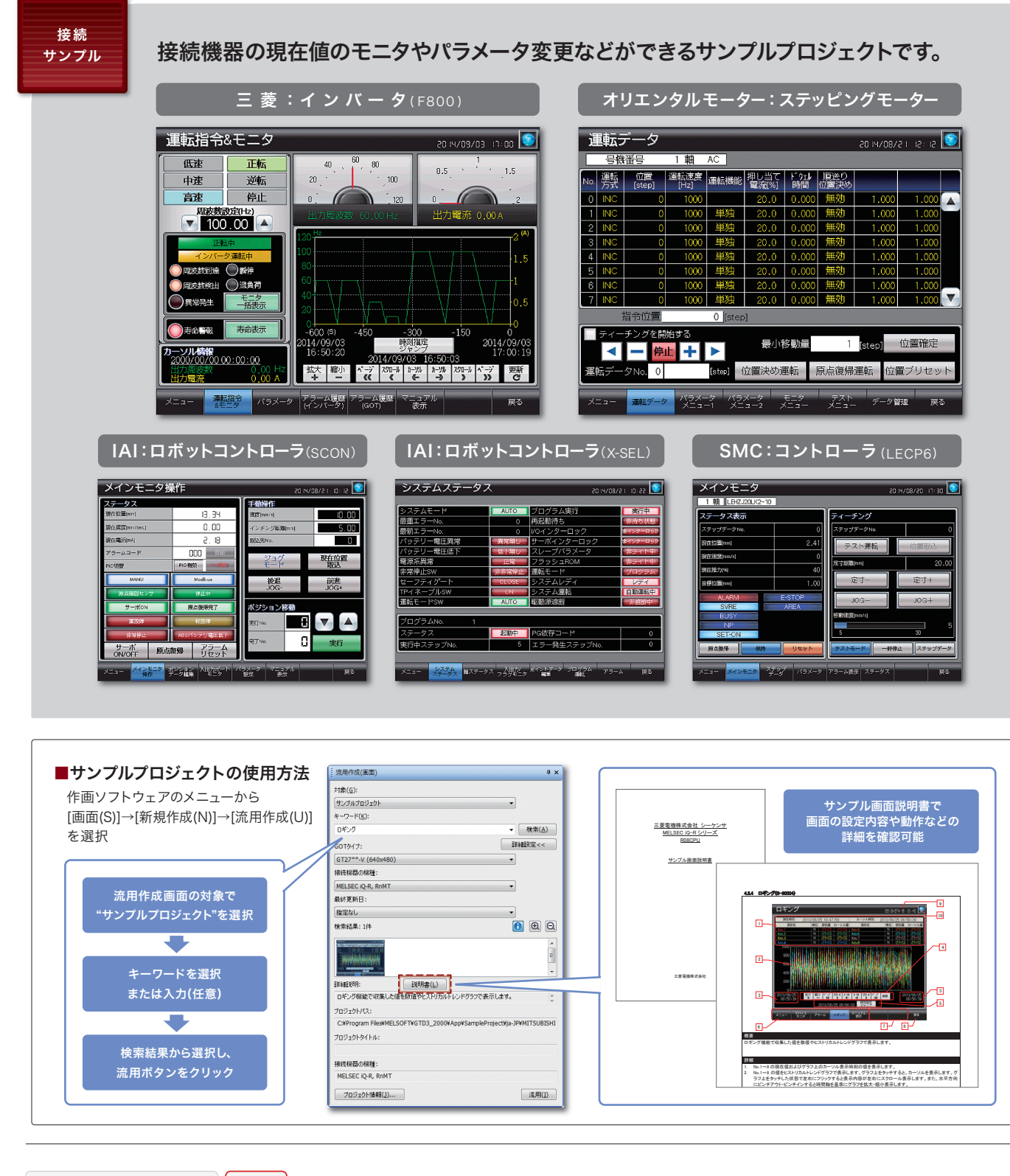

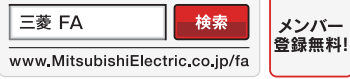

## インターネットによる情報サービス「三菱電機FAサイト」 三菱電機FAサイトでは、製品や事例などの技術情報に加え、トレーニングスクール情報や 各種お問い合わせ窓口をご提供しています。また、メンバー受録いただくとマニュアルや CADデータ等のダウンロード、eラーニングなどの各種サービスをご利用いただけます。

〒100-8310 東京都千代田区丸の内2-7-3 (東京ビル)

## 菱電機株式会社

本社機器営業部…(03)3218-6760 北海道支社 ……… (011)212-3794 東北支社 ………(022)216-4546 関越支社 …………(048)600-5835 新潟支店 ………(025)241-7227

| 神奈川支社 (045)224-2624 |  |
|---------------------|--|
| 北陸支社(076)233-5502   |  |
| 中部支社(052)565-3314   |  |
| 豊田支店(0565)34-4112   |  |
| 関西支社(06)6486-4122   |  |
|                     |  |

中国支社 ………… (082)248-5348 四国支社 ………… (087)825-0055 九州支社 ………… (092)721-2247

写真の色等は印刷のため、実物と若干異なる場合があります。 また画面においても、はめ込み合成のため実際の表示と異なる 場合があります。

| ▲ 安全に関するご注意                                            |
|--------------------------------------------------------|
| 本資料に記載された製品を正しくお使いいただくために、<br>ご使用の前に必ず「マニュアル」をお読みください。 |
| 商標、登録商標について                                            |
| 本文中における製品名、社名はそれぞれの会社の商標、<br>または登録商標です。                |

2014年11月作成

この印刷物は、2014年11月の発行です。なお、この印刷物に掲載した内容は、改善のために予告 なく変更する場合がありますので、ご採用の節には、事前に弊社までお問い合わせください。